# EFFECTUER SA VEILLE AVEC MOZILLA THUNDERBIRD

TYPE DE RESSOURCE

Courrier électronique / Agrégateur de flux RSS

ACCÈS Sur votre PC

### CONTENUS ET PÉRIMÈTRE

Veille par Flux RSS et ATOM

**ÉDITEUR** MZLA Technologies Corporation

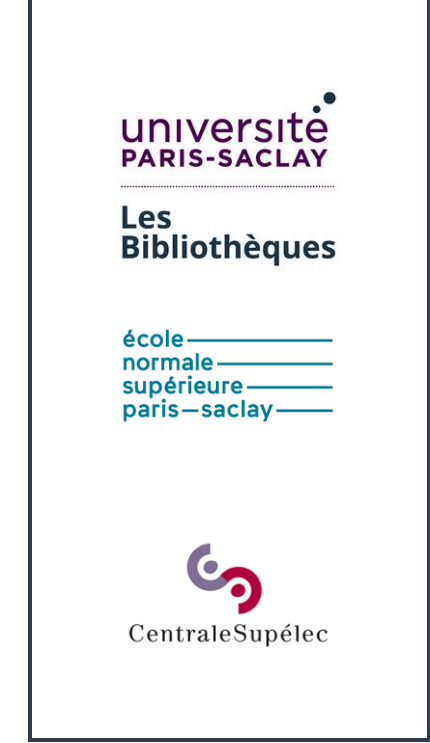

Pré-requis : savoir identifier, repérer, trouver et récolter des flux RSS et ATOM

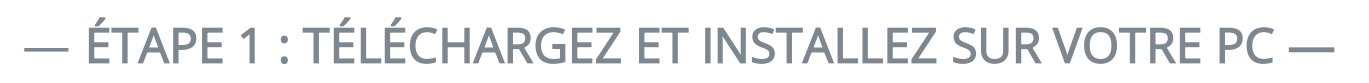

Téléchargement gratuit sur : <u>https://www.thunderbird.net/fr/</u> (logiciel libre)

## —ÉTAPE 2 : CONFIGUREZ —

Notez que Thunderbird qui est à la base un client mail peut aussi servir uniquement à agréger vos flux. Il n'est donc pas besoin d'avoir un compte mail paramétré au préalable pour le faire fonctionner.

2.1 Pour la première utilisation, cliquez sur

« Dossiers locaux » dans le volet de gauche :

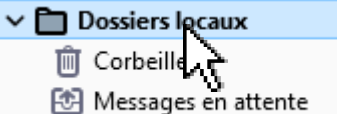

La fenêtre « Paramètres du compte » apparaît :

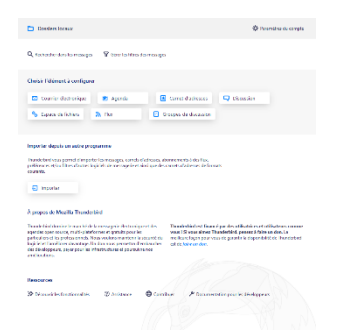

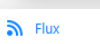

2.3 Une fenêtre apparaît qui vous permet de choisir un nom pour le dossier qui accueillera vos flux :

| Courrier élec                         | tronique 🔀 Agenda 🚺 Ca                                                                                        | amet d'adresses 📮 Disc        |
|---------------------------------------|----------------------------------------------------------------------------------------------------|-------------------------------|
| Se Assistant de                       | compte de flux                                                                                                | ×                             |
| Thund Nom                             | lu compte                                                                                                    | s mises à jou                 |
| Import Saisisse<br>exempl             | le nom avec lequel vous souhaitez vous référer à ce co<br>« Compte Travail », « Compte personnel » ou « Compt | mpte (par<br>le groupes »).   |
| Thunder Nom de<br>préférer<br>courant | gompte : Blogs et nouvelles                                                                                   | rts                           |
| 0                                     |                                                                                                    |                               |
|                                       |                                                                                                    |                               |
| A prop                                |                                                                                                    |                               |
| Thunder<br>agendas                    |                                                                                                    | i par des uti<br>underbird, p |
| particuli<br>logiciel                 | < Brécédent Suivant >                                                                                         | Annuler is de garanti         |

Nommez votre dossier et cliquez sur « Suivant ». Cliquez sur « Terminer » : le nouveau dossier

apparaît dans le volet de gauche :

2.2 Appuyez sur le bouton « Flux » :

| ✓ → Blogs et nouvelles       |  |  |  |  |  |  |  |
|------------------------------|--|--|--|--|--|--|--|
| 前 Corbeille                  |  |  |  |  |  |  |  |
| ∨ 🛅 Dossiers locaux          |  |  |  |  |  |  |  |
| 前 Corbeille                  |  |  |  |  |  |  |  |
| 🔁 Messages en attente        |  |  |  |  |  |  |  |
| Il est temps de l'alimenter. |  |  |  |  |  |  |  |

### — ÉTAPE 3 : RÉCOLTEZ ET ENREGISTREZ VOS FLUX —

Nous allons prendre l'exemple d'un flux RSS présents sur le site Internet du CNRS :

#### https://lejournal.cnrs.fr/rss

3.1 Sélectionnez votre dossier de flux :

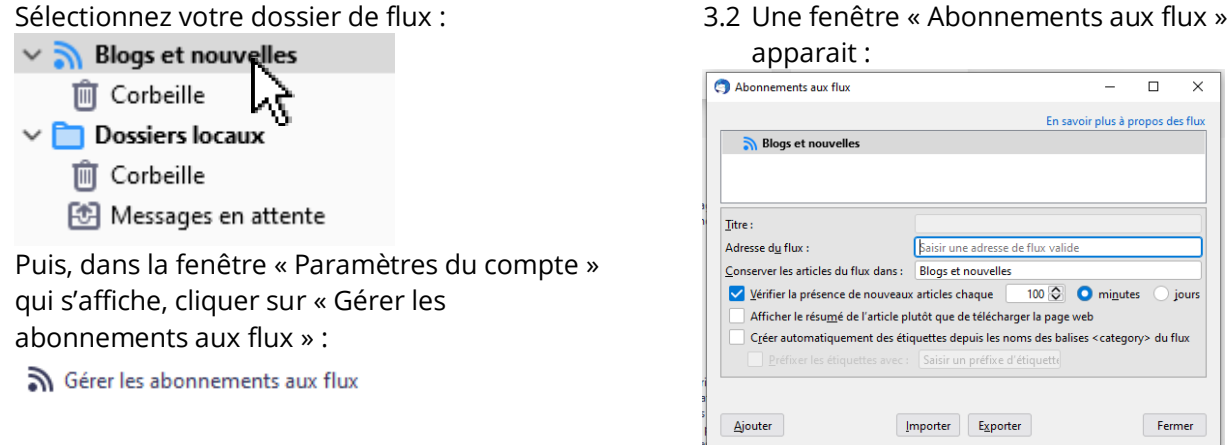

3.3 Renseignez l'adresse du flux :

|                           | ·                             |
|---------------------------|-------------------------------|
| Adresse d <u>u</u> flux : | https://lejournal.cnrs.fr/rss |

CNIDE La Jacuna L

Puis cliquez sur « Ajouter ».

3.4 Le flux est ajouté comme sous-dossier dans le volet de gauche :

| ×   | logs et nouvelles    |
|-----|----------------------|
| > ⑪ | Corbeille ( 🕶 30)    |
| •   | CNRS Le journal (10) |

Il est nommé automatiquement dans le champ « Titre ». Vous pouvez choisir un titre personnalisé :

| Litre :                                                         | CINKS Le Journal                               |                              |
|-----------------------------------------------------------------|------------------------------------------------|------------------------------|
| 3.5 Choisissez la périodicité de v                              | votre veille :                                 |                              |
| Vérifier la présence de nouveaux                                | articles chaque 100 🕞 🗿 mi <u>n</u> utes       | ⊖ jours                      |
| 3.6 [Facultatif] Demandez <u>évent</u><br>catégoriser le flux : | <u>uellement</u> à Thunderbird de créer des    | étiquettes automatiques pour |
| Créer automatiquement des étiq                                  | uettes depuis les noms des balises < category> | du flux                      |
|                                                                 | Saisir un préfixe d'étiquette                  |                              |

#### 3.7 Cliquez sur « Fermer ».

3.8 Vous allez recevoir en temps réel tous les nouveaux flux ! Lorsque votre dossier est sélectionné, vous pouvez les consulter dans la même interface que votre courrier :

| 〜                     | ٤ | * | 0 | 00 | J |   | Sujet                                                    | Expéditeur      | Date              | ^ | ₽\$ |
|-----------------------|---|---|---|----|---|---|----------------------------------------------------------|-----------------|-------------------|---|-----|
| CNRS Le journal (10)  |   | ☆ |   | •  | D | * | Des « monstres » marins au temps des dinosaures          | CNRS Le journal | 24/11/2021, 15:18 | 3 |     |
| ✓ 	☐ Dossiers locaux  |   | ☆ |   | •  | 9 | * | Les Lumières brillent-elles encore au XXIe siècle ?      | CNRS Le journal | 30/11/2021, 17:06 | , |     |
| 🔟 Corbeille           |   | ☆ |   | •  | Ð | * | Les arbres en stress !                                   | CNRS Le journal | 06/12/2021, 11:06 | 5 |     |
| 🔁 Messages en attente |   | ☆ |   | •  | Ð | * | Rançongiciels : la recherche passe à l'offensive         | CNRS Le journal | 08/12/2021, 22:57 | , |     |
|                       |   | ☆ |   | •  | Ð | * | Athénan, une IA joueuse multi-championne                 | CNRS Le journal | 09/12/2021, 12:01 | I |     |
|                       |   | ☆ |   | •  | Ð | * | Aux origines de la tragédie française                    | CNRS Le journal | 10/12/2021, 09:56 | 5 |     |
|                       |   | ☆ |   | •  | Ð | * | Le labo sur l'eau                                        | CNRS Le journal | 10/12/2021, 12:13 | • |     |
|                       |   | ☆ |   | •  | Ð | * | Sur la piste des génomes artificiels                     | CNRS Le journal | 13/12/2021, 14:05 | ; |     |
|                       |   | ☆ |   | •  | Ð | * | Face à la Chine, comment la France a redéfini sa politiq | CNRS Le journal | 14/12/2021, 18:47 | , |     |
|                       |   | ☆ |   | •  | 9 | * | Spiral2, la fabrique des atomes                          | CNRS Le journal | 14/12/2021, 22:45 | ; |     |

N'oubliez pas de faire le ménage fréquemment dans vos flux ! Comme ils arrivent périodiquement, ils peuvent rapidement prendre de la place.

Enfin, gardez présent à l'esprit que « Trop d'information tue l'information » !

Vous avez des questions ? Vous souhaitez une formation sur cette ressource ?

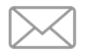

Contactez vos <u>bibliothèques</u> !